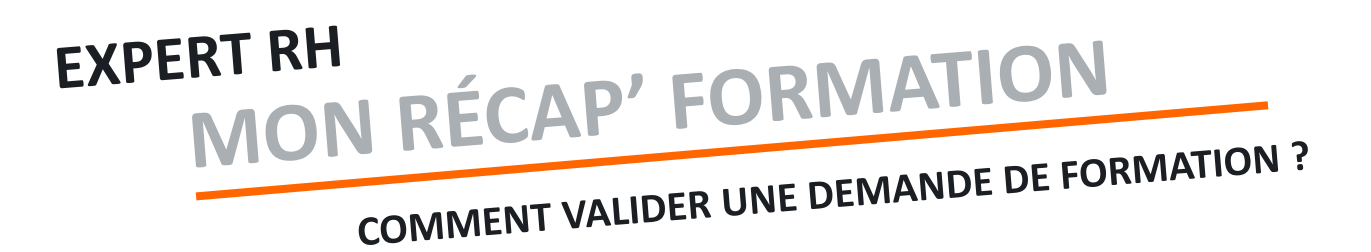

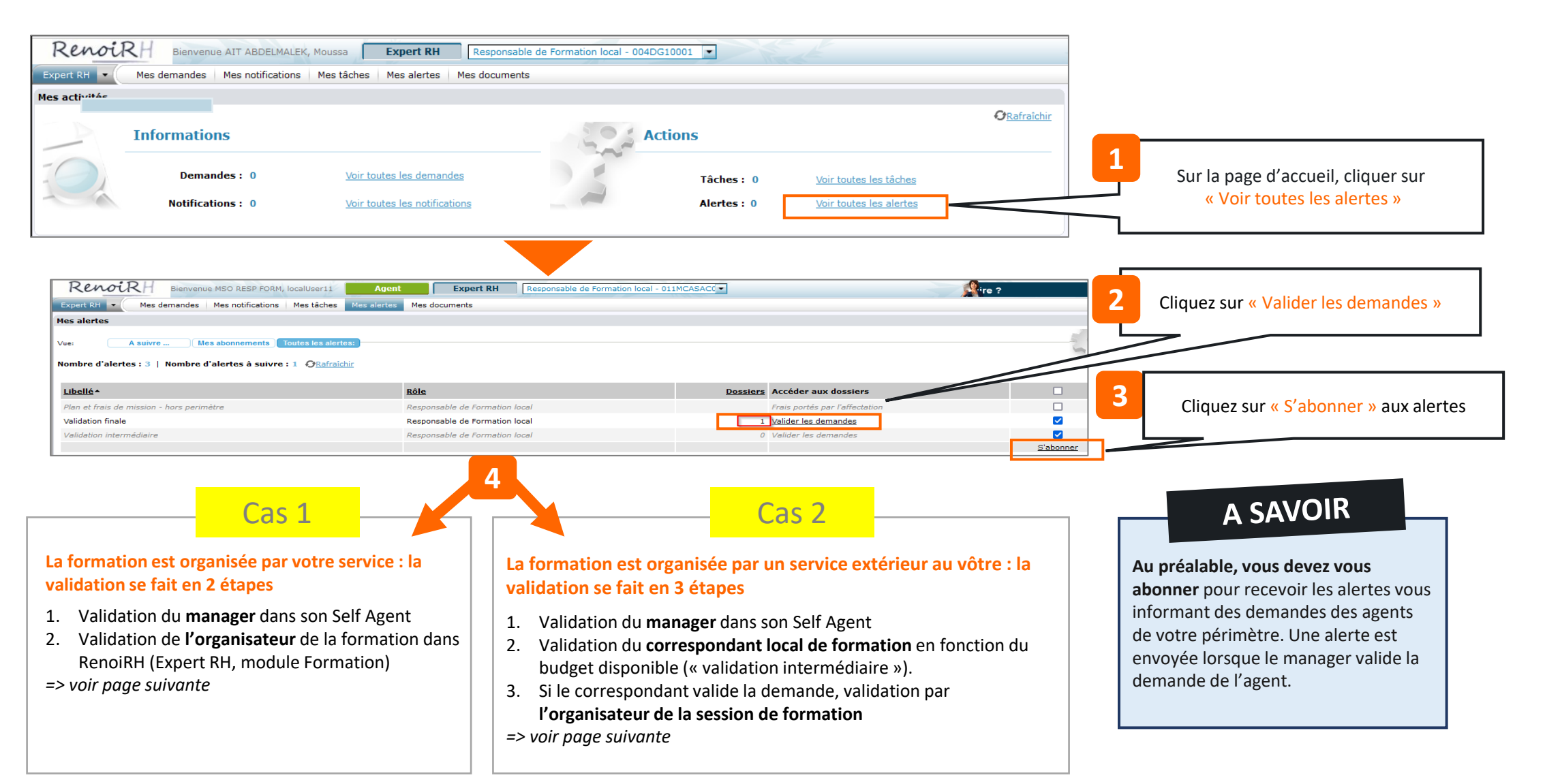

## MON RÉCAP' FORMATION **EXPERT RH** COMMENT VALIDER UNE DEMANDE DE FORMATION ? Formation > Demande > Valider les demandes .<u></u> ormation 📼 🤇 Stratégie 🗸 emandes 🗸 Définir les sessions 🗸 🛛 Fin de sessions 🗸 🛛 Budget 🗸 Offre de fon Valider les demandes Rechercher + () |+( + > >> 🗙 🔨 🖓 🚔 🖾 🛛 Soumettre 🔤 Ann 9/9 DEM SELF SUR CAT AGE D000000656 Identifier/Analyser la demande Type de demandeur Agent Contenu de la demande Cursus ٩ ₹ ▲ 1/1 ¥ ¥ Stage Stage COUTS A Test coûts Validation Validation opérationnelle Statut opérationnel Validée Motif de refus Mis à jour le 06/09/23 Validée par AIT ABDELMALEK, MOUSSA Validation du choix de la session Statut opérationnel Motif de refus Mis à jour le Validée par Validation RH intermédiaire Etat de validation intermédiaire Mis à jour le Le champ « Etat de validation Validée par finale » est « en attente ». Motif de refus .... Choisissez « Validation » pour Validation RH finale valider la demande. Etat de validation RH final En attente Puis « soumettre » Mis à jour le 10/07/23 Validée par Motif de refus ...

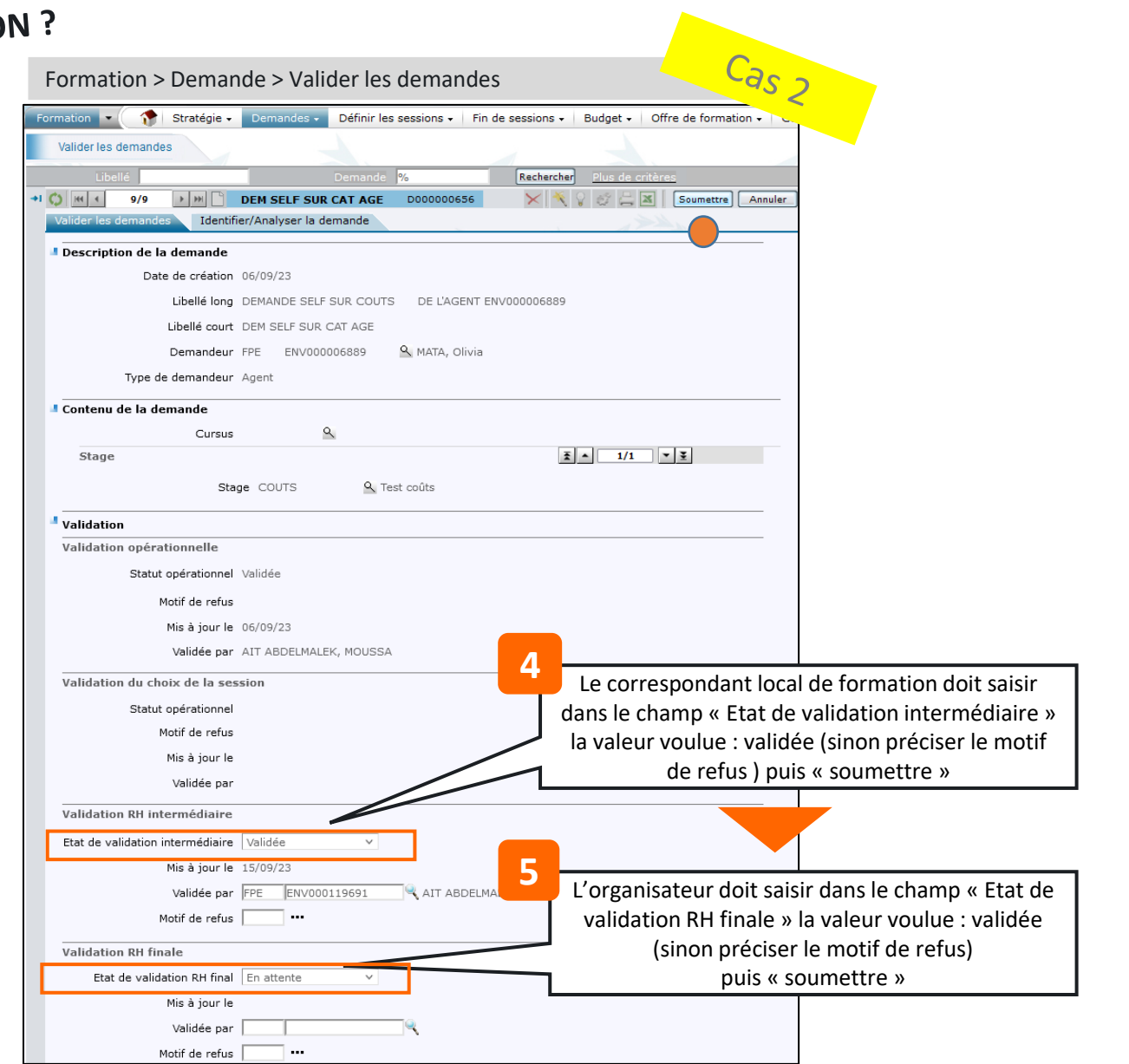